Utilisation d'un formulaire Excel ou PDF (non numéroté) disponible en ligne <u>et</u> du Système de demande de remboursement en ligne

En plus d'utiliser le formulaire Excel ou PDF (non numéroté) disponible en ligne, vous devez OBLIGATOIREMENT utiliser le système de *Demande de remboursement en ligne (frais de voyage, de représentation et autres frais*), afin qu'un numéro de référence soit généré. Ce numéro est essentiel pour le traitement d'une demande de remboursement.

#### Étapes à suivre :

- Remplir d'abord le formulaire <u>Excel</u> ou <u>PDF</u> (non numéroté) disponible en ligne et le sauvegarder dans un dossier créé à cet effet en y incluant toutes les pièces justificatives sur votre ordinateur. Ce dossier devra être compressé ou sauvegardé en version PDF pour qu'il puisse être transféré (voir étape 7 de ce document).
- Vous rendre sur le site Web du Service des finances et cliquer sur l'onglet « Formulaires en ligne », et ensuite cliquer sur l'option « Demande de remboursement en ligne». (https://uqo.ca/direction-services/finances/forms/demande-remboursement)
- 3) Le système s'ouvre. Remplir les champs requis ainsi que tous les champs obligatoires\*

jusqu'à la section « Informations de la demande ». :

N. B. : Veuillez noter que si un des champs obligatoires (\*) n'est pas rempli, la demande

| UQO                               |                                       |                            | Outaouais                              | Laurentides English | Mesures d'urgence | Liens rapides 🚍 |
|-----------------------------------|---------------------------------------|----------------------------|----------------------------------------|---------------------|-------------------|-----------------|
| FUTURS ÉTUDIANTS<br>PREMIER CYCLE | FUTURS ÉTUDIANTS<br>CYCLES SUPÉRIEURS | ÉTUDIANTS<br>ACTUELS       | DIPLÔMÉS                               | EMPLOYÉS            | GRAND PUBLIC      | in:Aces         |
| Service des finances              |                                       | Accueil                    |                                        |                     |                   |                 |
|                                   |                                       | DEMAN<br>(frais de voyage, | DE DE REMI<br>de représentation ou aut | BOURSEM             | ENT               |                 |
|                                   |                                       | Information                | s du requérant                         |                     |                   |                 |
|                                   |                                       | Nom : *                    |                                        |                     |                   |                 |
|                                   |                                       | Service/dépa               | artement/module:*                      |                     |                   |                 |
|                                   |                                       |                            |                                        |                     |                   |                 |

ne pourra pas être soumise.

| Adresse : *                                                                              |  |
|------------------------------------------------------------------------------------------|--|
|                                                                                          |  |
|                                                                                          |  |
|                                                                                          |  |
| Courriel:                                                                                |  |
| annick.gameau@uqo.ca                                                                     |  |
| Matricule : *                                                                            |  |
|                                                                                          |  |
| Le requérant agit-il à titre de responsable ? *                                          |  |
| O Oui                                                                                    |  |
| Non                                                                                      |  |
| Informations du responsable                                                              |  |
|                                                                                          |  |
| Nom du responsable : *                                                                   |  |
| Courriel du responsable : *                                                              |  |
| Informations de la demande                                                               |  |
|                                                                                          |  |
| Date de la demande : *                                                                   |  |
| 31 × mar × 2020 ×                                                                        |  |
| Communication / Présentation pour un projet de recherche : * [ - Sélectionner - $\vee$ ] |  |

4) À la section **« Informations de la demande »**, indiquer dans l'encadré « But et destination » : *Voir le fichier joint*. Continuer ensuite de remplir les champs qui suivent.

| Ve                               | oir le fichier joint. |
|----------------------------------|-----------------------|
|                                  | _                     |
| Date de départ : *               |                       |
| Jour 🗸 Mois 🗸 Année              | ~                     |
| Date de retour : *               |                       |
| Jour 🗸 Mois 🗸 Année              |                       |
| Avez-vous reçu une avance pour o | cette demande : *     |
| Oui                              |                       |
| O Non                            |                       |
| Saisir le numéro des avances re  | çues                  |
| Avance 1 :                       |                       |
| AV                               |                       |
|                                  |                       |

5) Dans la section « Liste des dépenses », <u>ne remplir que la première ligne</u> en inscrivant une seule date et <u>le montant total</u> de la demande.

| Date          | Explications | Montant ( |
|---------------|--------------|-----------|
| Jour V Mois V |              |           |
| Année 🗸 🛄     |              |           |
| Jour ~ Mois ~ |              |           |
| Année v       |              |           |

- **N. B.** : Les champs « *Total des dépenses »* et « *Solde à recevoir / Solde à payer (\$) »* ne se calculent pas automatiquement. Vous devez y inscrire vos données.
- 6) Remplir les champs qui suivent de la section « Distribution ».

| Connaissez-vous l'unité budgétaire (UBR) ? *   Oui  Non UBR : * Compte : Commentaire(s) : |                        |                        |  |  |
|-------------------------------------------------------------------------------------------|------------------------|------------------------|--|--|
| Oui     Non UBR:* Compte: Commentaire(s):                                                 | Connaissez-vous l'unit | é budgétaire (UBR) ? * |  |  |
| O Non UBR :  Compte : Commentaire(s) :                                                    | Oui                    |                        |  |  |
| UBR : *<br>Compte :<br>Commentaire(s) :                                                   | O Non                  |                        |  |  |
| Commentaire(s) :                                                                          | UBR : *                |                        |  |  |
| Commentaire(s) :                                                                          | Compte :               |                        |  |  |
| Commentaire(s) :                                                                          |                        |                        |  |  |
|                                                                                           | Commentaire(s) :       |                        |  |  |
|                                                                                           |                        |                        |  |  |

7) À la section « Documents à joindre », joindre votre demande de remboursement Excel ou PDF que vous avez préalablement remplie et sauvegardée avec toutes vos pièces justificatives en un seul fichier sur votre ordinateur (voir étape 1 de ce document).

| Docu                         |                                                                                                    |
|------------------------------|----------------------------------------------------------------------------------------------------|
| Vous d<br>Si vous<br>Word, I | evez joindre vos fichiers.<br>avez plus d'un fichier à joindre, vous pouvez les numériser et les joindre dans un fichie<br>xcel ou PDF. |
| Besoin                       | de fusionner plusieurs fichiers PDF, <b>cliquez ici</b> @.                                                                              |
| Parc                         | Aucun fichier sélectionné.                                                                                                    |
|                              |                                                                                                    |
| 6                            |                                                                                                    |
| Soume                        | tre                                                                                                    |

- **N. B. :** Le système <u>ne permet pas de transférer **plus d'un fichier à la fois**</u>. Vous devez donc regrouper <u>tous vos documents en un seul fichier</u> de la façon suivante :
  - Dans un fichier ZIP (si vous n'avez pas de numériseur) (<u>https://uqo.ca/docs/38040</u>).
  - Dans un fichier PDF en suivant les instructions du système (<u>https://uqo.ca/docs/38155</u>).

|   | Documents à joindre                                                                                                    |
|---|----------------------------------------------------------------------------------------------------|
| _ | Vous devez joindre vos fichiers.<br>Si vous avez plus d'un fichier à joindre, vous pouvez les numériser et les joindre dans un fichier ZIP,<br>Word, Excel ou PDF. |
| - | Besoin de fusionner plusieurs fichiers PDF, <b>cliquez ici</b> a.                                                                                                  |

8) Une fois toutes les étapes effectuées, cliquer sur « Soumettre » pour finaliser votre demande.

Une fois soumise, vous recevrez un courriel confirmant l'envoi de votre demandeportant un numéro de référence (ex. : RDWXXXXX). Vous devez conserver ce numéro, pour être en mesure de faire votre suivi. Simultanément, votre demande sera reçue par le personnel du Service des finances qui s'occupera d'obtenir les approbations requisesdu responsable budgétaire pour le traitement final.